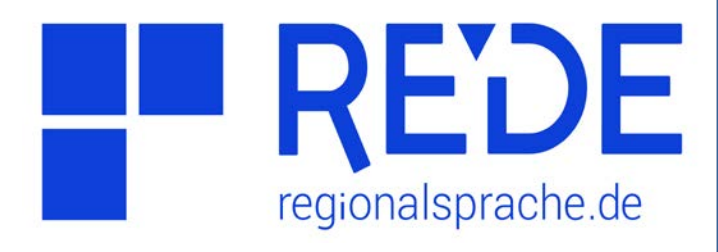

## Aufgabe 2

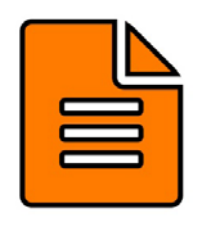

Suche und Ansicht von Wenkerbogen

- 1. Überprüfen Sie, ob es für einen Ort Ihrer Wahl einen Wenkerbogen gibt.
- 2. Öffnen Sie den Wenkerbogen: Wie heißt der Lehrer und woher stammt er?
- Suchen Sie per Klick auf Karte alle Wenkerbogen in einem 10 km Umkreis der Stadt Luxemburg.

## Anleitung

- 1. Wenkerbogen zu einem Ort finden
- a) Klicken Sie auf >Werkzeuge links oben in der Kartenansicht
- b) Wählen Sie das >Recherche-Werkzeug aus
- c) Geben Sie unten im Feld **>Ort** einen Ortsnamen ein
- d) Klicken Sie auf >Suchen
- e) Klicken Sie in der Ergebnisliste auf den
  >vierten Reiter (Wenkerbogen-Symbol).
  Wenn ein Wenkerbogen für Ihren Ort
  verfügbar ist, finden Sie ihn hier

## 2. Wenkerbogen ansehen

- a) Klicken Sie in der Ergebnisliste auf den
  >kleinen Doppelpfeil ganz rechts in der Trefferzeile
- b) Klicken Sie auf das >Symbol "Öffne
  Wenkerbogen in neuem Fenster" (Rechteck mit Pfeil)
- c) Der Wenkerbogen öffnet sich in der Wenkerbogenansicht. Wählen Sie in der Menüleiste oben links die >Seite 2 aus und zoomen Sie in die Kopfzeile des Bogens. Hier finden Sie die Information zu Namen und Herkunft des Lehrers.

## 3. Suche per Klick auf Karte

- a) Zoomen Sie in die Grundkarte so rein, dass Luxemburg gut sichtbar ist.
- b) Klicken Sie im Recherche-Werkzeug auf die
  >Option "Nutze Klick auf Karte"
  (Fadenkreuz-Symbol neben dem Suchen-Feld). Stellen Sie darüber den Radius des
   >Umkreises auf 10 km ein.
- c) Klicken Sie auf Luxemburg in der Kartenansicht. In der Ergebnisliste werden im vierten Reiter nun alle Wenkerbogen im 10km-Umkreis von Luxemburg angezeigt.
- d) Klicken Sie auf das >Symbol "Ergebnis in Karte laden" (Kreis mit Pfeil) über der Trefferliste, um die Wenkerbogen-Symbole aller Trefferorte in der Karte anzuzeigen.